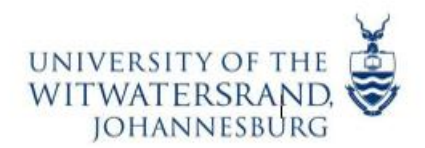

## How To Pay Your Application Fee via the Self-Service Portal

1. Log-in to the Student Self-Service Portal using your Student/Person Number and date of birth as your password in the format – yymmdd. Go to <a href="https://self-service.wits.ac.za/">https://self-service.wits.ac.za/</a>

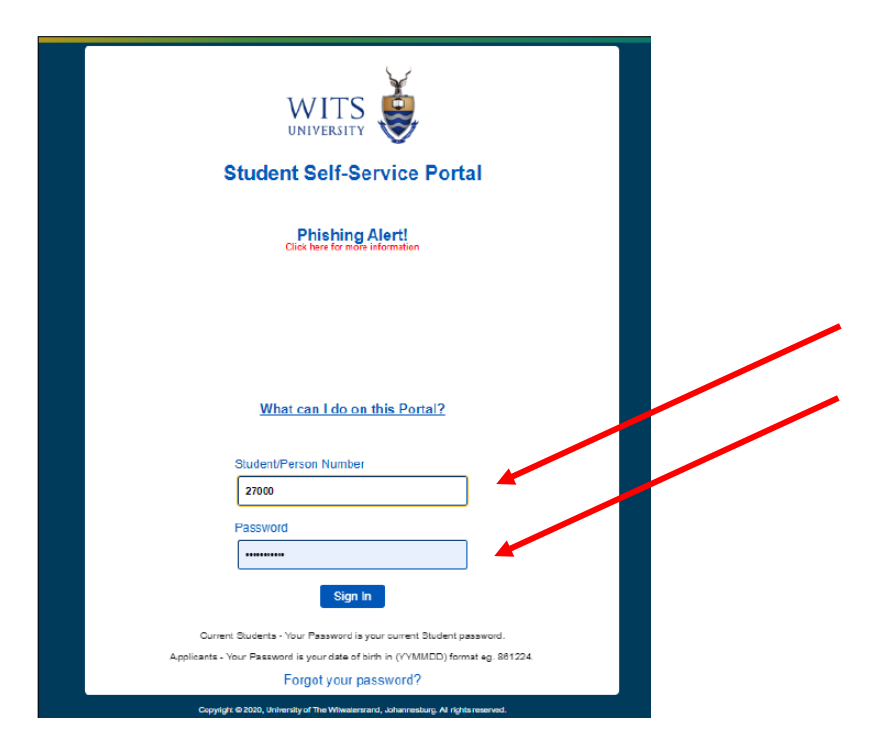

2. Ensure that you are on the Applicant Homepage, then go to Campus Finances

| WITS UNIVERSITY    |                              |   |
|--------------------|------------------------------|---|
| Applicant Homepage |                              | _ |
|                    |                              |   |
| Student Contract   | Apply for Student Own Credit |   |
|                    |                              |   |
|                    | •0                           |   |
|                    |                              |   |
|                    |                              |   |
| Admissions         | Campus Finances              |   |
|                    |                              |   |
|                    |                              |   |
|                    |                              |   |
|                    |                              |   |

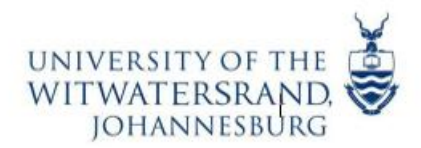

3. Then click on make payment, select "Application Fee" as the payment selector, thereafter, click on proceed with payment.

|                      |                                          | $\overline{\mathcal{N}}$ |
|----------------------|------------------------------------------|--------------------------|
| Campus Finances      |                                          |                          |
| Make a Payment       | Make a Payment                           | Proceed with Payment     |
| 1 My Bank Accounts   | Please select a Payment Type to continue |                          |
| Provident Own Credit | Payment Selector Application Fee         | ]                        |
| Pee Estimator        | Amount Owed 200.00                       |                          |
|                      |                                          |                          |

4. Under Step 1, select "Card-3D Secure" as the Pay By option then click on confirm.

| Make a Payment                          |                                                                                                    |
|-----------------------------------------|----------------------------------------------------------------------------------------------------|
|                                         |                                                                                                    |
| 1 Select Payment Method<br>In Progress  | Step 1 of 6: Select Payment Method Confirm                                                                                                    |
| 2 Specify Payment Amount<br>Not Started | If you wish to use multiple credit cards or back accounts to pay off your balance, you will need to submit multiple transactions. *Pay By Card -3D Secure |
| 3 Confirm Payment Amount<br>Not Started |                                                                                                    |
| 4 Pay The Amount<br>Not Started         |                                                                                                    |
| 5 Process Payment<br>Not Started        |                                                                                                    |
| 6 Payment Result<br>Not Started         |                                                                                                    |

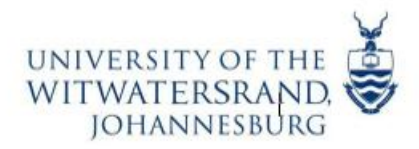

5. Under Step 2, specify the payment amount, then click confirm

| Make a Payment                          |                              |                                   |                |
|-----------------------------------------|------------------------------|-----------------------------------|----------------|
|                                         |                              |                                   | Previous       |
| Select Payment Method<br>Complete       | Step 2 of 6: Specify         | Payment Amount                    | Confirm        |
| 2 Specify Payment Amount<br>In Progress | This is a list of charges th | at you are allowed to pay online. |                |
| 3 Confirm Payment Amount<br>Not Started | What I Owe<br>Description    | Outstanding Charges               | Payment Amount |
| 4 Pay The Amount<br>Not Started         | Description                  | 200.00                            | 200.00         |
| 5 Process Payment<br>Not Started        | Currency used is Rand        |                                   |                |
| 6 Payment Result<br>Not Started         |                              |                                   |                |

6. Under Step 3, click on confirm

| Make a Payment                          |                                                                                               |
|-----------------------------------------|-----------------------------------------------------------------------------------------------|
|                                         | Previous                                                                                      |
| 1 Select Payment Method<br>Complete     | Step 3 of 6: Confirm Payment Amount                                                           |
| 2 Specify Payment Amount<br>Complete    | Your payment of 200.00 ZAR will be collected through our secure third party payment provider. |
| 3 Confirm Payment Amount<br>In Progress |                                                                                               |
| 4 Pay The Amount<br>Not Started         |                                                                                               |
| 5 Process Payment<br>Not Started        |                                                                                               |
| 6 Payment Result<br>Not Started         |                                                                                               |

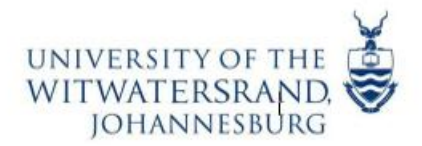

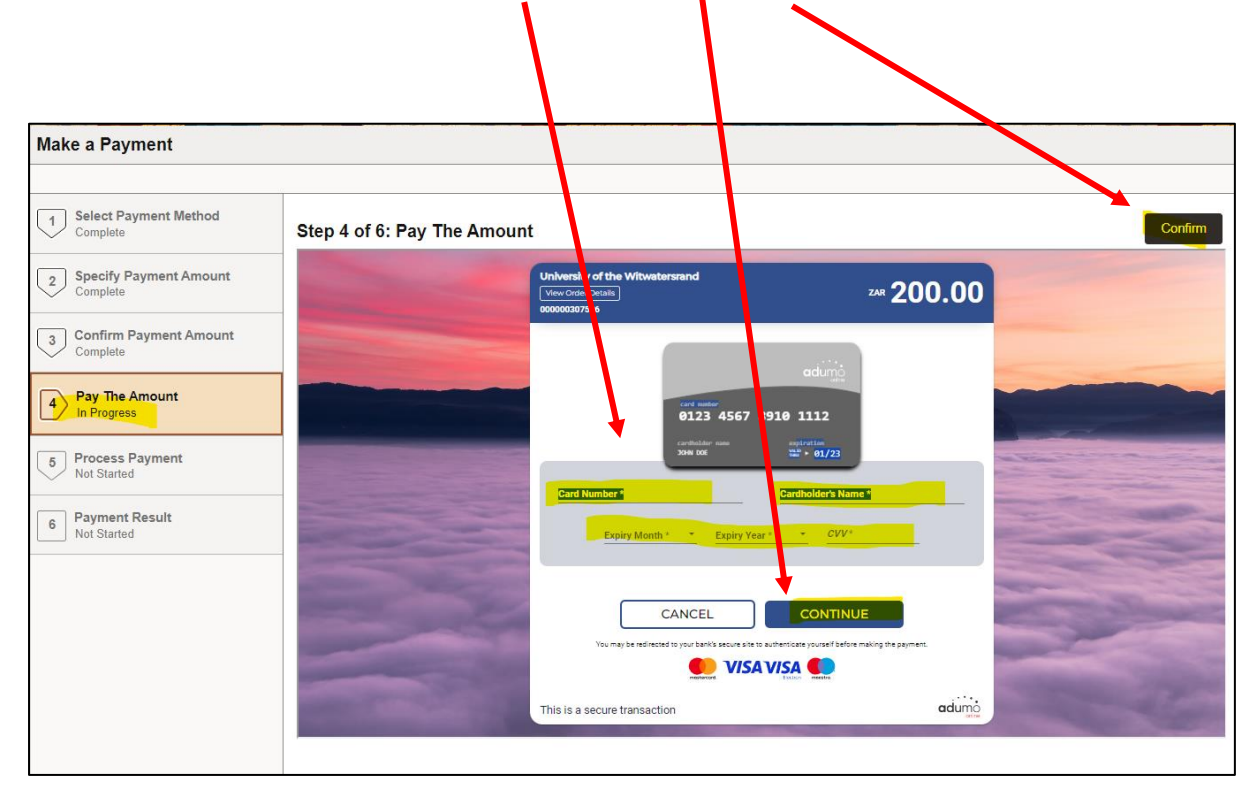

7. Under Step 4, populate card details, click continue, then click on confirm

8. Under Step 5, process the payment by clicking submit.

| Make a Payment                                                            |                                                                                                  |        |
|---------------------------------------------------------------------------|--------------------------------------------------------------------------------------------------|--------|
| Select Payment Method<br>Complete                                         | Step 5 of 6: Process Payment If the following information is accurate, select the Submit button. | Submit |
| Specify Payment Amount<br>Complete     Confirm Payment Amount<br>Complete | Payment Summary Payment Amount 200.00 Currency used is Rand                                      |        |
| Pay The Amount<br>Complete                                                |                                                                                                  |        |
| 6 Process Payment<br>In Progress     6 Payment Result<br>Not Started      |                                                                                                  |        |
|                                                                           |                                                                                                  |        |

N

9. Under Step 6, as the payment result, ensure that you get a confirmation that payment was successfully made.